# المحاضرة العاشرة

## **POWERPOINT 2010**

#### تبويب الصفحة الرئيسية Home

تحتوي هذه القائمة على العديد من المجاميع وكل مجموعة تحتوي على العديد من الاوامر المهمة وكل من هذه الاوامر لها استخداماتها الخاصة والتي سوف يتم ذكرها لاحقاً، تستخدم هذه القائمة في تنفيذ العديد من الأوامر منها النسخ واللصق؛ وإضافة الشرائح؛ فضلاً عن تنسيق النصوص والفقرات؛ والعمل على الأشكال؛ والبحث عن نص واستبداله.

#### إضافة نص الى شريحة فارغة

لإضافة نص على شريحة فارغة نقوم بالضغط على الشريحة في مكان اضافة العنوان Click to add title ونبدأ في كتابة الجملة ثم نكتب العنوان الفرعي على الشريحة بالنقر في Click to add ونبدأ في sub title

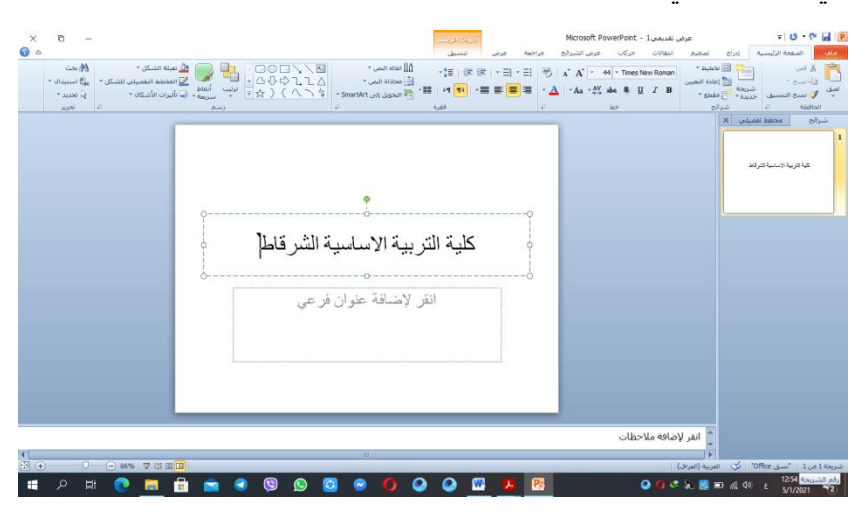

إضافة شريحة

- 1- يمكن اضافة شريحة الى العرض التقديمي من خلال شريط الشرائح الموجود يمين الشريحة ثم ننقر الزر الايمن ثم نختار شريحة جديدة .
  - 2- من خلال قائمة الصفحة الرئيسية ثم مجموعة الشرائح ثم نختار ايقونة شريحة جديدة .
    - 3- من خلال لوحة المفاتيح نحتار Ctrl+M.

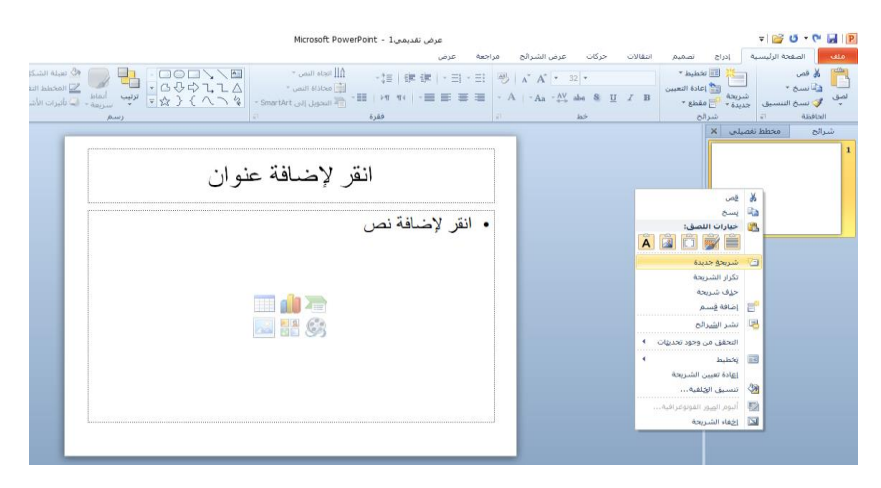

#### تكرار الشرائح Duplicating the Slide

- 1- نحدد الشريحة المطلوب تكرارها ثم من تبويب الصفحة الرئيسية Home نختار مجموعة الشرائح Slides وننقر شريحة جديدة New Slide فتنسدل نافذة التخطيطات نختار تكرار الشريحة المحددة .
  - 2- كما يمكن تكرار نفس الشريحة في العرض التقديمي من خلال شريط الشرائح الموجود يمين
    الشريحة ثم ننقر الزر الايمن ثم نختار شريحة
    مكرره
    - 3- من خلال لوحة المفاتيح نحتار Ctrl+D .

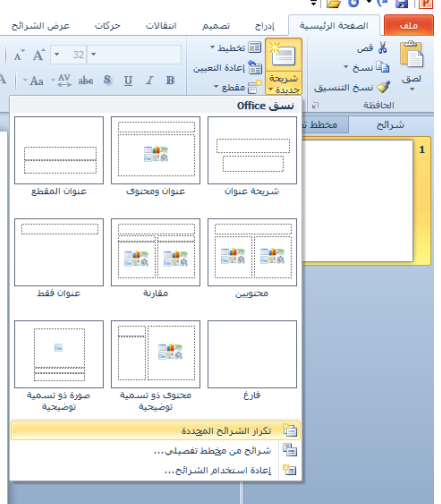

#### حذف شريحة

- 1- لحذف شريحة من العرض التقديمي نذهب الى شريط الشرائح ونحدد الشريحة المطلوب حذفها ثم من لوحة المفاتيح وبالضغط على مفتاحdelete او Backspace يتم حذف الشريحة.
- 2- النقر كليك ايمن Right Click على الشريحة الموجودة جانبا يمين النافذة تظهر قائمة نختار منها حذف الشريحة delete Slide .
  - 3- تحديد الشريحة المراد حذفها ثم نختار Ctrl+X من لوحة المفاتيح

### مجموعة الحافطة clipboard

وبها يتم التعامل مع العناصر المدرجة بالشريحة او الشريحة نفسها من حيث القص والنسخ والصق وفرشاه نسخ التنسيق ( فلو اردنا توحيد خط الفقرات المكتوبة حسب تنسيق فقرة ما فيتم تحديد هذه الفقرة المختارة والمنسقة من قبل واختيار الفرشاة والذهاب الى الفقرات المراد تنسيقها مثل سابقتها وتحديدهم فيتم تنسقيهم جميعا في ان واحد).

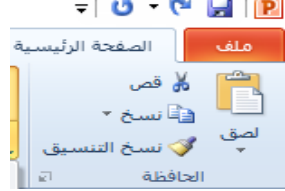

مجموعة شرائح slides هي مجموعة تساعد المصمم على الاختيار الامثل للشريحة داخل العمل ونتمكن من خلالها من عمل الاتي : 1 يمكنك اضافة شريحة جديدة الى العرض New Slide 2 يتغيير تخطيط الشريحة القائمين عليها Layout 3 داعادة تعيين تخطيط الشريحة Reset 4 دانشاء مقطع section اقسام لادراج الشرائح في حالة وجود شرائح كثيرة للتصنيف وسهولة الوصول الى كل منها والتكم في مميزاتها.

|     |                           |                            |                                                             |           | = 🖸 • 🝽 🖬                   | 1 🖭                  |
|-----|---------------------------|----------------------------|-------------------------------------------------------------|-----------|-----------------------------|----------------------|
| 0   | كات عرض الشرائح           | انتقالات حرك               | إدراج تصميم                                                 |           | الصفحة الرئيسية             | فله                  |
| - A | ∧ A                       | S <u>U</u> ZB              | ا الله المعلم *<br>الله الله المعلم *<br>الله الله المعلم * | (<br>شرید | کی قمی<br>است +<br>انتسبق - | <mark>ت</mark><br>مو |
| E1  |                           |                            | Office .                                                    | ····      | الحافظة 🕞                   |                      |
|     | []                        |                            |                                                             |           | شرالح مخطط ت<br>قطع افتراضی | .0 •                 |
|     | عبوان المقطع              | عنوان ومحتوف               | نىرىچە عنوان                                                |           | ;HJLKHGJF                   | 1                    |
|     | []                        |                            |                                                             | 8         |                             |                      |
| - 1 | عنوات فقط                 | مقارنة                     | محتويين                                                     |           |                             | 2                    |
|     |                           |                            |                                                             |           |                             |                      |
| - 1 | صورة ذو تسـمية<br>توضيحية | محتوف ذو تسامیة<br>توضیحیة | فارغ                                                        |           |                             |                      |
|     |                           | تكرار الشبرائح المجددة     |                                                             |           |                             |                      |
|     |                           |                            |                                                             | з         |                             |                      |
|     |                           | رائح                       | إعادة استخدام الشر                                          | 1         |                             |                      |

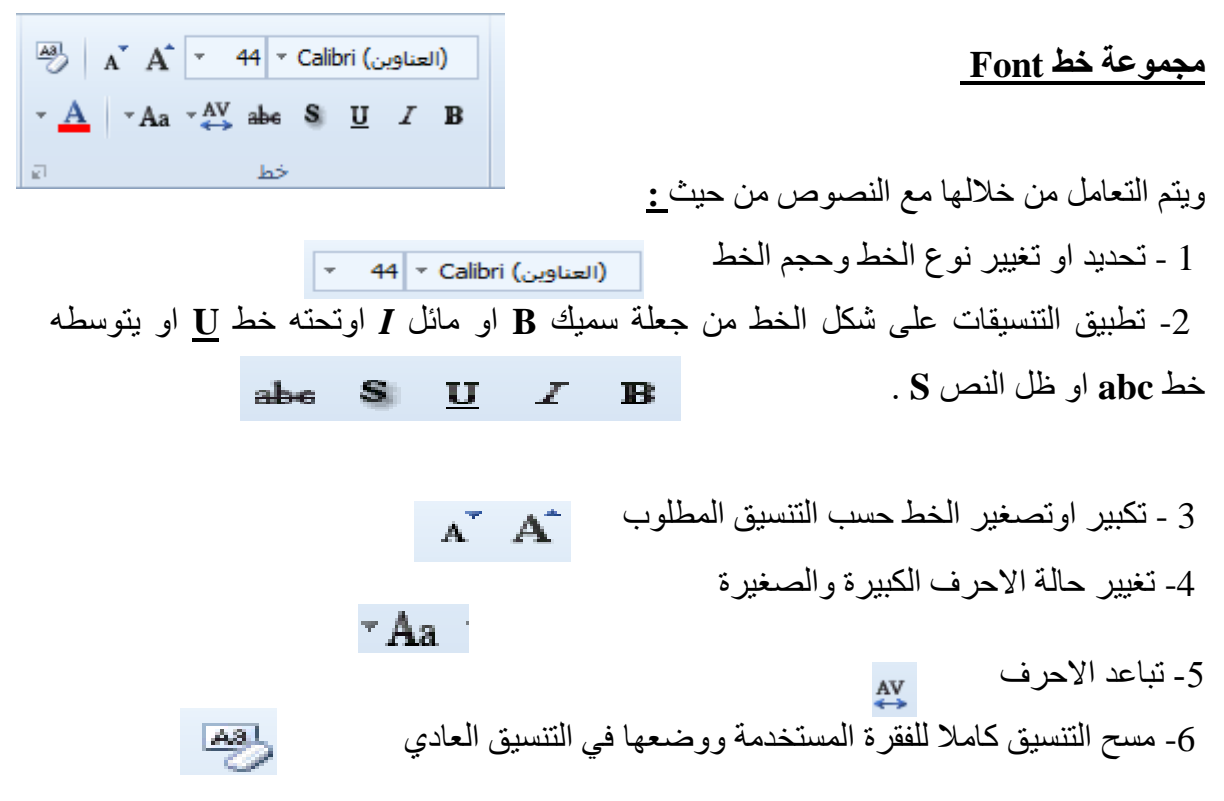

#### **MICROSOFT POWERPOINT 2010**

وعند النقر على زر الخط يضبهر مربع حوار الخط ومنه يمكن التحكم في الخط وتطبيق كل ما سبق وايضا يمكن التحكم في مسافات التباعد بين الاحرف في الفقرة الواحدة.

#### مجموعة فقرة Paragraph

هي المجموعة المسؤولة عن تنسيق النصوص والفقرات في العرض التقديمي ومنها يتم عمل بعض الإضافات لتنسيق اي فقرة ويتم ذلك عن طريق : 1. الترقيم: ويمكن منها اضافة تعداد رقمي لاي جزء في المستند 2. التعداد النقطي: ويمكن الاختيار من اشكال مختلفة ويمكن الاختيار من عدة اضافات وتنسيقات مختلفة 3. انقاص او زيادة :يستخدم في انقاص او زيادة المسافات البادئة للفقرة الواحدة . 4. المحاذاة : يستخدم لمحاذاة النص في المستند سواء من اليمين او اليسار اوتوسيط اوضبط كشيدة . 5. تباعد الاسطر : تحديد تباعد الاسطر في الفقرة الواحدة . 6. تجاعد النصل في المستند سواء من اليمين او اليسار اوتوسيط اوضبط كشيدة . 7. اعمده : اضافة اعمدة الى محتوى العرض التقديمي 8. اتجاه النص في الشريحة : تحديد اتجاه النص الكتابة من اليمين او اليسار 9. محاذاة النص تحديد تباعد الاسطر في الفقرة الواحدة 10. التحويل الى smart art النص في العرض التقديمي 10. التحويل الى smart art النص العالي النوسيو وبالضغط على زر فقرة تظهر شاشة حوارية بعنوان فقرة ونتمكن من خلالها بتطبيق كافة التنسيقات

#### مجموعة الرسم Drawing

على الفقر إت.

يمكن من خلالها اضافة بعض الاشكال الرسومية الى العرض التقدمي والتحكم في كل من اللون والشكل والظل والترتيب : 1. اشكالshapes : ومنها يتم ادخال اشكال هندسية الى الشريحة

 ترتيب Arrange: يمكنك من خلالها ترتيب هذه الاشكال( الكائنات المدرجة) بالشريحة تبعا التصميمك

3. انماط سريعة Quick style : وهي مجموعة من التسيقات الجاهزة يمكن استخدامها للكائنات المدرجة بالشريحة

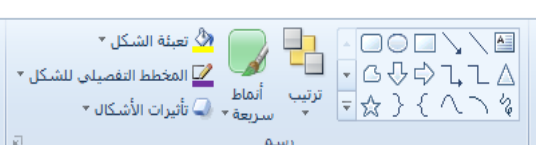

ای بحث ab استبدال

🖓 تحديد

بعبئة الشكل Shape fill : ومنها يتم تنسيق لون الشكل المحدد حسب تصميمك
 بعبئة الشكل Shape Outline : ومنها يتم تحديد لون المخطط للشكل
 بالمخطط التفصيلي للشكلshape Effects : تمكنك من اضافة بعض التاثيرات على الاشكال وهي تضيف
 شكل جمالي الى الكائنات الموجوده بالشريحة

#### مجموعة تحرير Editing

و هي مجموعة تساعدنا على بحث عن كلمة في الشريحة او استبدال كلمة مكرره في اكثر من مكان بالشريحة.

- 1. بحثFind : للبحث عن كلمة او جملة خلال المستند .
- 2 . الاستبدالReplace : وهو البحث عن كلمة واستبدالها في المستند بأكمله.
- 3. تحديدselect : ومنها يمكن اجراء تحديد لأي جزء في المستند لاجراء اي عملية مطلوبة علية ويمكن الاختيار بين
  - a . تحديد الكل.
  - b . تحديد الكائنات.
  - . c . تحديد النص ذي التنسيق المشابه.

#### تبويب ادراج Insert

من خلال هذه القائمة يمكن إدراج جداول وصور ولقطات شاشة ورسومات توضيحية ومخططات وأشكال وارتباطات تشعبية وأفلام وأصوات وملفات من برامج أخرى، علاوةً على أشياء أخرى، وتحتوي هذه القائمة على العديد من المجاميع منها:

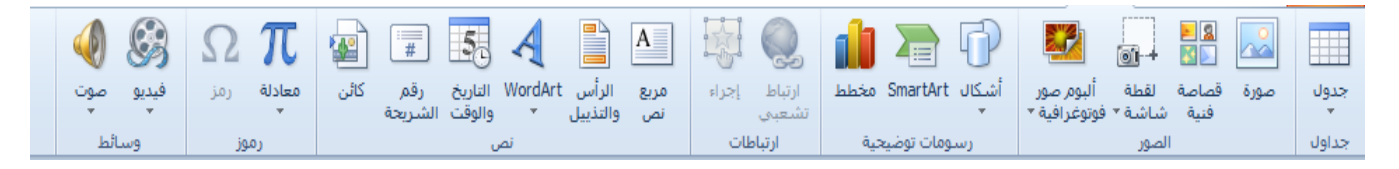

#### مجموعة جداول <u>table</u>

- 1- لادراج جدول داخل الشريحة نذهب الى تبويب insert ثم مجموعة ال table تظهر نافذة منسدلة يجب تحديد عدد الاعمدة والصفوف المطلوبة اما باختيار ها عن طريق التاشير بالماوس.
- 2- اومن امر ادراج جدول insert table تظهر نافذه صغيرة نكتب من خلاها عدد الصفوف rows وعدد الاعمدة' columns .
  - 3- كما ويمكن رسم الجدول باستخدام امر draw table ثم نحدد النمط الملائم.

#### **MICROSOFT POWERPOINT 2010**

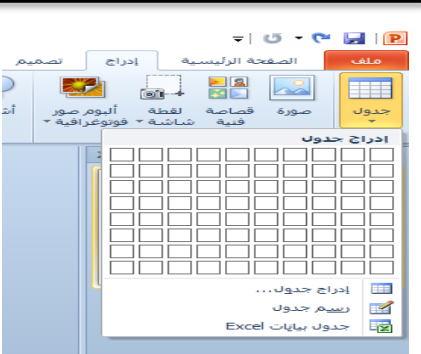

عند التعامل مع الجداول فقط تظهر لنا شريط ادوات الجدول ومنة يوجد تبويب تصميم وتبويب تخطيط يظهر هذا الشريط فقط عند ادراج الجدول حيت يتم تنسيق شكل ولون واضافة تاثيرات على الجدول مثل ظل وانعكاس وحدود مما يعطي للجدول شكل جمالي كما ويمكن ادخال التاثيرات النصية على محتويات الجدول حسب رغبة المصمم من خلال مجموعة انماط ( Word Art ).

مجموعة الصور IMAGES مجموعة الصور IMAGES يمكن ادراج صورة واحدة او اكثر الى الشريحة باتباع مايلي :

•من تبويب insert نختار مجموعة الصور image ومنها ننقر صورة picture فتظهر النافذة التالية ثم نحدد الصورة المراد ادراجها ثم ننقر open فيتم ادراج الصورة خلال الشريحة .

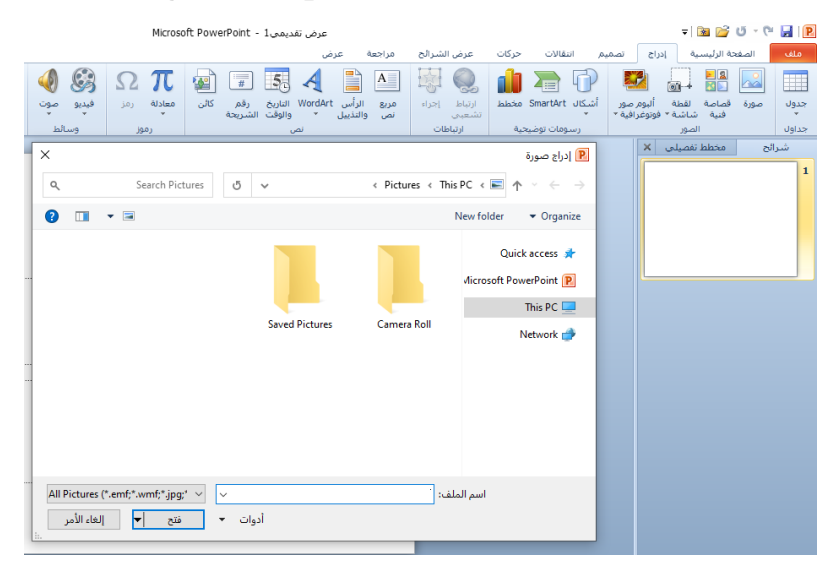

ملاحظة : نفس الطريقة تستخدم لبقية الخيارات

#### مجموعة الرسومات التوضيحية illustrations

يمكن إنشاء مخطط هيكلي في شريحة مثلا لبيان الهيكل الإداري لشركة أو دائرة حكومية وذلك باتباع ما يلي:

- ذفتح شريحة جديدة.
- 2. من تبويب insert نختار مجموعة رسومات توضيحية Illustrations وفيها ننقر على Smart Art
- 3. تظهر نافذة اختيار رسم Smart Art ثم نحدد المخطط المطلوب وحسب الحاجة الى هذه المخططات.

#### MICROSOFT POWERPOINT 2010

|                                                    | Microsoft Powe                            | rPoint - 1 عرض تقديمي                                                                   | -R. All S                                                                                                    | =   🗃 😭 ೮ - ୯ 🔒 📔        |
|----------------------------------------------------|-------------------------------------------|-----------------------------------------------------------------------------------------|----------------------------------------------------------------------------------------------------|--------------------------|
| کې<br>مون<br>الط                                   | کائن معادلة رمز فيريو<br>در معادلة رمز وس | مربع الراسي (مربع الماريخ رقم<br>مربع والتذييل * والوقت الشريحة<br>نص والتذييل * والوقت | للمارك فراد بالمرابع<br>المارك فراد المرابع<br>المارك SmartArt<br>معطط<br>المارك والمرابع<br>المارك المرابع<br>المارك المرابع<br>المرابع<br>المارك المرابع<br>المرابع<br>المرابع المرابع<br>المرابع<br>المرابع المرابع المرابع<br>المرابع المرابع<br>المرابع المرابع المرابع<br>المرابع المرابع المرابع المرابع<br>المرابع المرابع المرام المرابع المرابع المرابع الممرابع المرابع المرابع ال | لا   لا       ال      ال |
| × r                                                |                                           |                                                                                         | اختیار رسم SmartArt                                                                                                    | شرائح مخطط تفصیلی ×<br>۱ |
| اسية<br>كل المعلومات المجمعة أو غير<br>له والسكان. |                                           |                                                                                         | انگ انگی<br>دارد معادم<br>کی دارد د<br>کی دارد<br>کی دارد<br>کی<br>کی دارد<br>کی<br>کی میفونه<br>میرو<br>Office.com                                                                                                    |                          |
| موافق إلغاء الأمر                                  | ]                                         |                                                                                         |                                                                                                    |                          |

#### مجموعة النص text

\_\_\_\_\_\_ يمكن إضافة معلومات الى تذييل الشرائح كأن تكون على شكل نص أو تاريخ أو وقت أو رقم أو غير ذلك وكما يأتى:

1. من تبويب إدراج Insert نختار مجموعة نص Text وننقر رأس وتذييل الصفحة & Header Footer فتظهر نافذة حوار رأس وتذييل الصفحة.

بعد التأشير في مربع التاريخ والوقت Date&Time يمكن النقر على التحديث التلقائي Update Automatically لإضافة التاريخ والوقت الذين يتم تحديثهما تلقائيا ويمكن إجراء التنسيق المطلوب لهما

- عند اختيار Fixed ثابت يتم إضافة وقت وتاريخ ثابتين إلى الشرائح
- بعد التأشير في مربع تذييل الصفحة Footer يمكن اضافة نص الى تذييل الصفحة.
- عندما نضغط تطبيق على الكل Apply to All تتم عملية اضافة المعلومات الى جميع شرائح العرض.
  - عندما نضغط تطبيق Apply تتم عملية اضافة المعلومات الى شريحة محددة.
  - بعد التأشير في مربع عدم الاظهار على شريحة العنوان Don't show on title slide لا تظهر المعلومات على الشريحة الأولى.

مجموعة الرموز symbols ومن خلال هذة المجموعة يتم ادراج الرموز والمعادلات الرياضية للشريحة التي يوفر ها ال. office

#### مجموعة الوسائط media

ومن خلال هذه المجموعة يتم اصافة اي مقطع موسيقي سواء كان فلم اوكلب او صوت فقط هناك بعض الامتددات التي لا يدعمها فيجب تحويل صيغة الفلم او الصوت المراد دمجه بالشريحة الي الامتداد الفيلمي أو الصوتي التي يتم قبوله في البوربوينت.